# Colegio de Escribanos de la Prov. de Santa Fe 2da Circunscripción

INSTRUCTIVO DE DESCARGA DRIVERS mToken CryptoID

V2.0

Fecha: 08/02/2021

Elaborado por: Área de Sistemas Colegio de Escribanos

## CONTENIDO

| Introducción                                         | . 3 |
|------------------------------------------------------|-----|
| Solicitud y obtención de los Drivers mtoken CryptoID | . 3 |
| Instalación drivers de mToken CryptoID               | 8   |
| Verificar la instalación de los Drivers del token    | 12  |

•

# Introducción.

En el siguiente documento encontrará una guía para poder realizar la instalación de los drivers del mtoken CryptoID y verificar que los mismos se hayan instalado correctamente. Esta nueva versión del documento es porque por temas legales (punto N° 2 "Uso Prohibido", apartado 4, del Acuerdo de Licencia de Macroseguridad ) no se pueden distribuir los mismos libremente, sino que cada usuario debe descargarlos desde la página oficial del proveedor. Es una versión adaptada del instructivo publicado por Macroseguridad.

# Solicitud y obtención de los Drivers mtoken CryptolD

**IMPORTANTE:** No conecte el token hasta que sea indicado en este procedimiento.

1) Ingrese en el Portal de Soporte de MacroSeguridad: https://soporte.macroseguridad.la.

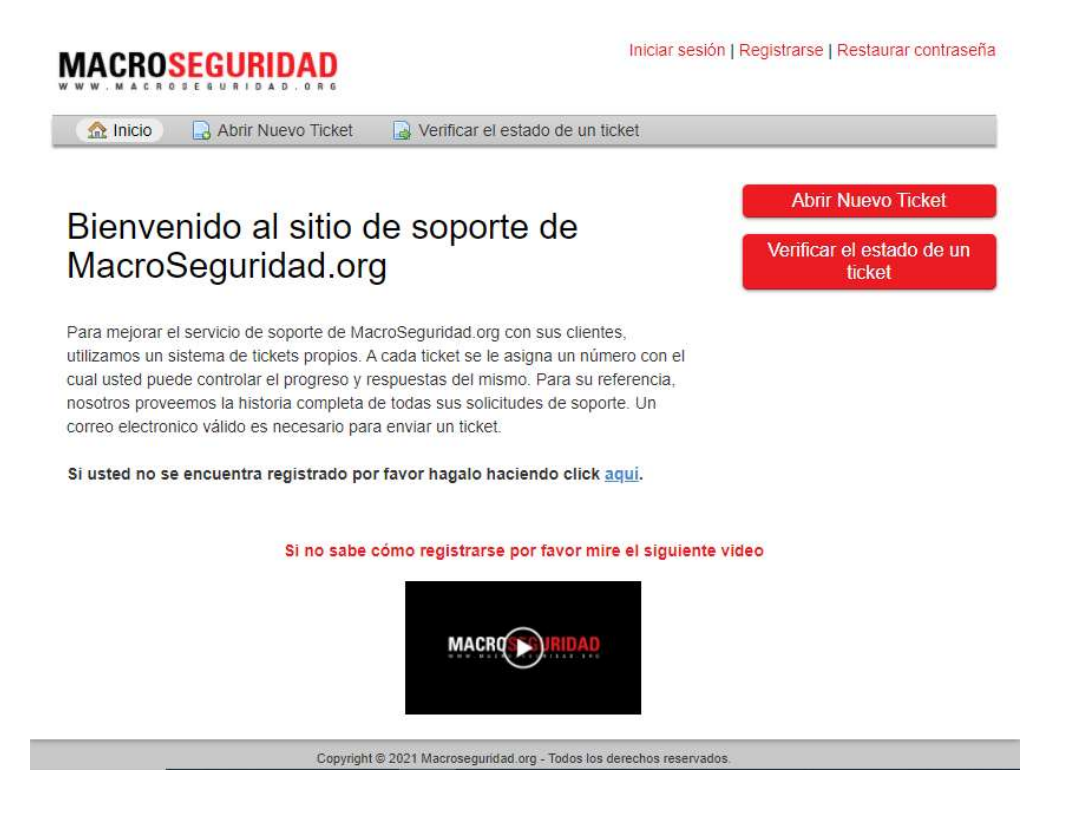

2) Haga click donde indica la imagen para registrarse :

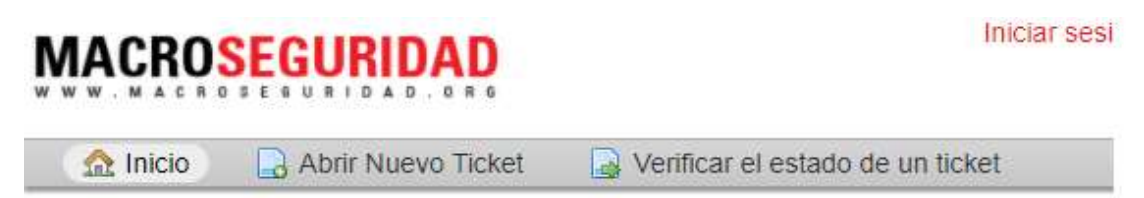

# Bienvenido al sitio de soporte de MacroSeguridad.org

Para mejorar el servicio de soporte de MacroSeguridad.org con sus clientes, utilizamos un sistema de tickets propios. A cada ticket se le asigna un número con el cual usted puede controlar el progreso y respuestas del mismo. Para su referencia, nosotros proveemos la historia completa de todas sus solicitudes de soporte. Un correo electronico válido es necesario para enviar un ticket.

Si usted no se encuentra registrado por favor hagalo haciendo click aqui.

Complete el formulario con los datos solicitados. En los campos "**Comprado en**" y "**Fecha y número de factura**" ingrese "**Comprado en lote a ICOP SRL para el Colegio de Escribanos de la Provincia de Santa Fe**". Al final del formulario debe crear una clave de acceso.

# Registro de la cuenta

Use los formularios a continuación para crear o actualizar la información que tenemos en los archivos de su cuenta

| Correo Electrónico *                                                                                                    |                                                        |
|----------------------------------------------------------------------------------------------------|--------------------------------------------------------|
|                                                                                                    |                                                        |
| Nombre Completo *                                                                                                    |                                                        |
| moresa                                                                                                    |                                                        |
| Inprese                                                                                                    |                                                        |
| eléfono *                                                                                                    |                                                        |
| EXT                                                                                                    |                                                        |
| Domic <mark>ilio</mark> *                                                                                                    |                                                        |
|                                                                                                    |                                                        |
|                                                                                                    |                                                        |
| Comprado en *                                                                                                    |                                                        |
|                                                                                                    |                                                        |
|                                                                                                    |                                                        |
|                                                                                                    |                                                        |
|                                                                                                    |                                                        |
|                                                                                                    |                                                        |
| Fecha v Número de Fact                                                                                                    | ura *                                                  |
| Fecha y Número de Fact                                                                                                    | ura *                                                  |
| Fecha y Número de Fact                                                                                                    | ura *                                                  |
| Fecha y Número de Fact                                                                                                    | ura *                                                  |
| Fecha y Número de Fact                                                                                                    | ura *                                                  |
| Fecha y Número de Fact<br>Sitio Web                                                                                                    | ura *                                                  |
| Fecha y Número de Fact<br>Sitio Web                                                                                                    | ura *                                                  |
| Fecha y Número de Fact<br>Sitio Web                                                                                                    | ura *                                                  |
| Fecha y Número de Fact<br>Sitio Web                                                                                                    | ura *                                                  |
| Fecha y Número de Fact<br>Sitio Web<br>Preferencias                                                                                                    | ura *                                                  |
| Fecha y Número de Fact<br>Sitio Web<br>Preferencias<br>Zona Horaria:                                                                                    | America / Argentina / Buenos_Aires × • Quuto Detect    |
| Fecha y Número de Fact<br>Sitio Web<br>P <b>referencias</b><br>Zona Horaria:                                                                            | America / Argentina / Buenos_Aires * *                 |
| Fecha y Número de Fact<br>Sitio Web<br>Preferencias<br>Zona Horaria:                                                                                    | ura *    America / Argentina / Buenos_Aires * *        |
| Fecha y Número de Fact<br>Sitio Web<br>Preferencias<br>Zona Horaria:<br>Credenciales de acce                                                            | ura *    America / Argentina / Buenos_Aires * *   \$0  |
| Fecha y Número de Fact<br>Sitio Web<br>Preferencias<br>Zona Horaria:<br>Credenciales de acce<br>Crear una contraseña:                                   | America / Argentina / Buenos_Aires × • • • Auto Detect |
| Fecha y Número de Fact<br>Sitio Web<br>Preferencias<br>Zona Horaria:<br>Credenciales de acce<br>Crear una contraseña:<br>Confirmar nueva                | ura *    America / Argentina / Buenos_Aires x *   SO   |
| Fecha y Número de Fact<br>Sitio Web<br>Preferencias<br>Zona Horaria:<br>Credenciales de acce<br>Crear una contraseña:<br>Confirmar nueva<br>contraseña: | America / Argentina / Buenos_Aires × • • • Auto Detect |

.

08/02/2021

3) Luego de registrarse recibirá un correo electrónico con un enlace donde deberá hacer click para confirmar su registro en el Portal de Soporte de MacroSeguridad. Al finalizar esta acción usted se encontrará registrado.

Haga click en el link que aparece a continuación si acepta los TERMINOS Y CONDICIONES DE USO DE LOS PRODUCTOS DE MACROSEGURIDAD para confirmar su cuenta y obtener acceso al sistema de soporte.

https://soporte.macroseguridad.la/pwreset.php?token=

# MACROSEGURIDAD

| perfil | Tickets (0) - Cerrar sesión

🏫 Inicio 🛛 🔒 Abrir Nuevo Ticket 📄 Tickets (0)

#### Cuenta Confirmada

#### Gracias por registrarse en MacroSeguridad.org

Usted ha confirmado su correo electrónico y activado exitosamente su cuenta. Usted puede ahora crear un nuevo ticket o administrar tickets existentes.

Equipo de Soporte MacroSeguridad org

#### 4) Presione en opción "Abrir Nuevo Ticket"

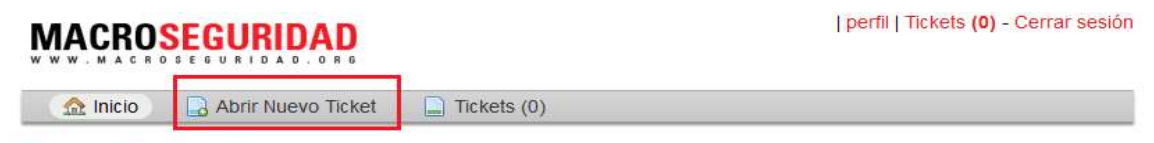

#### Cuenta Confirmada

#### Gracias por registrarse en MacroSeguridad.org

Usted ha confirmado su correo electrónico y activado exitosamente su cuenta. Usted puede ahora crear un nuevo ticket o administrar tickets existentes.

Equipo de Soporte MacroSeguridad.org

Aclaración: si usted había cerrado sesión, debe iniciarla en : <u>https://soporte.macroseguridad.la</u> con el correo electrónico y la clave utilizados al momento del registro

08/02/2021

5) En "**Temas de ayuda**" seleccione "**Soporte / Token USB ONTI**". En "**Modelo de Token USB**" seleccione "**mToken CryptoID**", en "**Número de Serie**" ingrese el número de serie de su token (se encuentra en el conector USB del mismo) y en "**Sistema Operativo**" seleccione el sistema operativo que usa en su PC o notebook. Si no conoce su sistema operativo, ingrese en <u>https://www.macroseguridad.net/so</u> que le indicará el sistema operativo y la arquitectura. En "**Arquitectura de su sistema operativo**" seleccione entre 32 o 64 bits.

| I    | ١ | Λ |   | 1 | 1 | C |   | ł   | 0   | 1 | 5 | E | ( | 3 | U |   | R |   | D |    | A |   | D |
|------|---|---|---|---|---|---|---|-----|-----|---|---|---|---|---|---|---|---|---|---|----|---|---|---|
| - 14 | ï | w | V | ٧ | 1 | м | A | . 0 | : R | 0 | S | E | 6 | U | R | 1 | D | A | D | ٩, | 0 | R | 6 |

| perfil | Tickets (0) - Cerrar sesión

| 🟡 Inicio | Abrir Nuevo Ticket | Tickets (0) |
|----------|--------------------|-------------|

### Abrir Nuevo Ticket

Por favor, complete el siguiente formulario para crear un nuevo ticket.

| Correo:  |  |
|----------|--|
| Cliente: |  |

### Tema de ayuda

Soporte / Token USB ONTI

6) En **"Título**" ingrese **"Solicitud driver (middleware) para Token USB ONTI**" y en el cuadro de texto debajo ingrese el mismo mensaje o cualquier comentario adicional que desee agregar.

7) Espere a que el equipo de soporte de MacroSeguridad le responda a través del ticket abierto en el punto 4 y le envíe las instrucciones de instalación o la respuesta a cualquier otra consulta realizada. Usted podrá ver la respuesta a su consulta haciendo click en "**Verificar el estado de un ticket**". También recibirá una notificación de esta respuesta en su correo electrónico. No responda al correo que le notifica la respuesta.

8) Descargar el archivo "MSCryptoIDE\_Spanish\_v2.1.19.620" en su pc. Por defecto, este archivo se guardará en la carpeta "Descargas".

# Instalación drivers de mToken CryptoID.

1) Hacer doble click sobre el archivo descargado en el punto anterior para ejecutarlo.

| 📌 Acceso rápido |                                 |                  |            |          |
|-----------------|---------------------------------|------------------|------------|----------|
| Escritorio 🕜    | ~ Hoy (1)                       |                  |            |          |
| 🕹 Descargas 👒   | MSCryptoIDE_Spanish_v2.1.19.620 | 29/10/2020 20:02 | Aplicación | 1.774 KB |
| 🗄 Documentos 🖈  |                                 |                  |            |          |

2) Si Windows pregunta: "¿Quieres permitir que esta aplicación haga cambios en tu

dispositivo?" responder que "Sí".

3) Seleccionar "Español" y hacer click en "Aceptar".

| -   | Seleccione el idioma a utilizar durante la |
|-----|--------------------------------------------|
| 18° | instalacion:                               |
|     | Fsnañol                                    |
|     | ESPON MI                                   |

.

4) Se inicia el Asistente de Instalación. En las siguientes ventanas hacer click en "Siguiente".

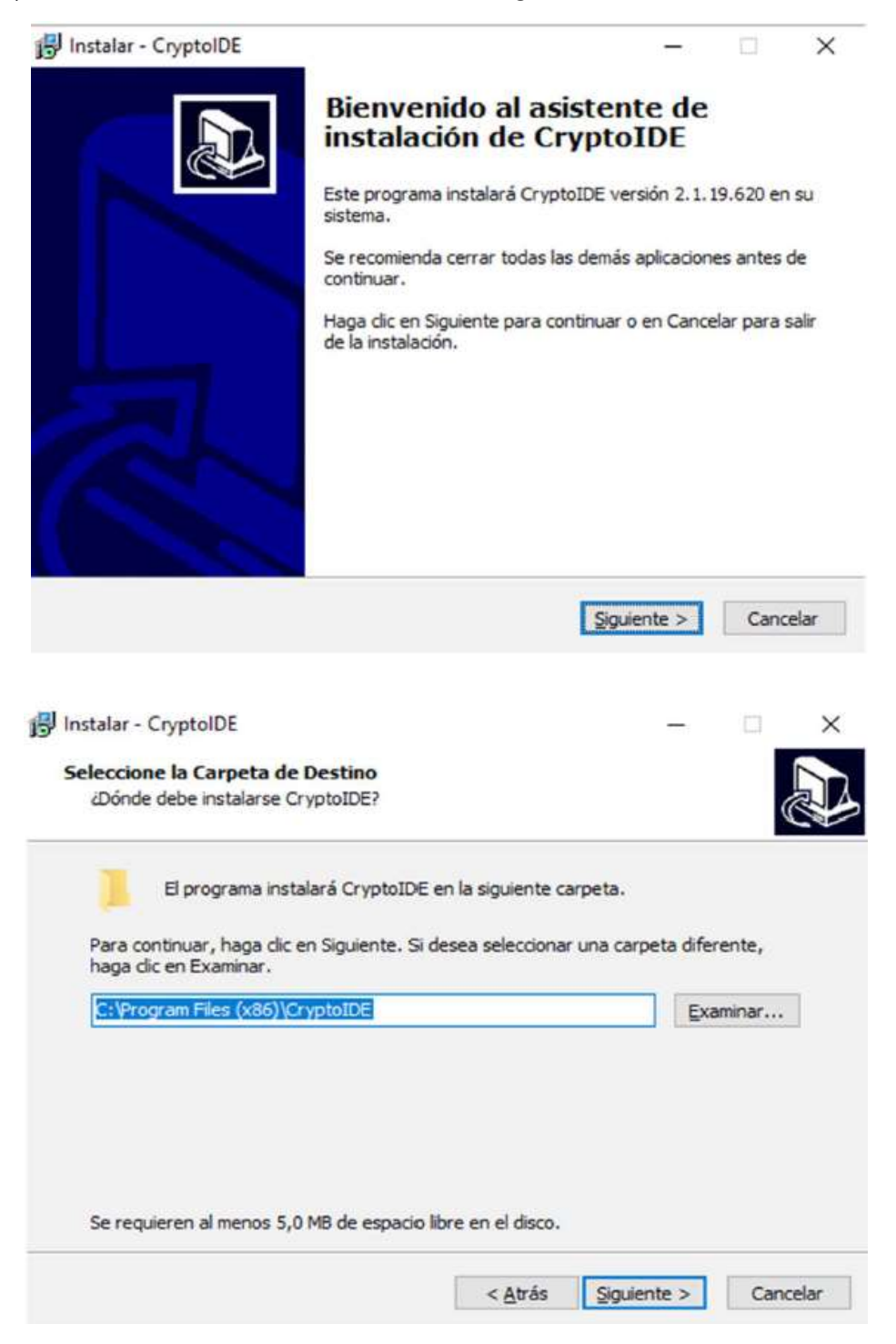

5) Continúa el Asistente de Instalación. En las siguientes ventanas hacer click en "Siguiente".

| 2Dónde deben colocarse los accesos directo                                                                                                    | os <mark>del progra</mark> ma? |                                |             | 0        |
|----------------------------------------------------------------------------------------------------|--------------------------------|--------------------------------|-------------|----------|
| El programa de instalación creará<br>siguiente carpeta del Menú Inicio.                                                                                                    | os accesos direct              | os del prog                    | rama e      | en la    |
| Para continuar, haga clic en Siguiente. Si de<br>clic en Examinar.                                                                                                    | isea seleccionar u             | ina carpeta                    | distin      | ta, haga |
| CryptoIDE                                                                                                    |                                |                                | Exan        | ninar    |
|                                                                                                    |                                |                                |             |          |
|                                                                                                    |                                |                                |             |          |
|                                                                                                    |                                |                                |             |          |
|                                                                                                    |                                |                                |             |          |
|                                                                                                    |                                |                                |             |          |
|                                                                                                    | 1                              |                                | -           | I        |
|                                                                                                    | < <u>A</u> trás                | Siguiente                      | >           | Cancela  |
|                                                                                                    | < <u>A</u> trás                | Siguiente                      | >           | Cancela  |
|                                                                                                    | < <u>A</u> trás                | Siguiente                      | 2           | Cancela  |
|                                                                                                    | < <u>A</u> trás                | Siguiente                      | 2           | Cancela  |
| nstalar - CryptolDE                                                                                                    | < <u>A</u> trás                | Siguiente                      | _           |          |
| nstalar - CryptolDE<br>eleccione las Tareas Adicionales                                                                                                    | < <u>A</u> trás                | Siguiente                      | -           |          |
| nstalar - CryptoIDE<br>eleccione las Tareas Adicionales<br>¿Qué tareas adicionales deben realizarse?                                                                                                    | < <u>A</u> trás                | Siguiente                      | -           |          |
| nstalar - CryptoIDE<br>eleccione las Tareas Adicionales<br>¿Qué tareas adicionales deben realizarse?<br>Seleccione las tareas adicionales que dese                                                                                                    | < <u>A</u> trás                | Siguiente<br>durante la        | -<br>instal | ación de |
| nstalar - CryptoIDE<br>eleccione las Tareas Adicionales<br>¿Qué tareas adicionales deben realizarse?<br>Seleccione las tareas adicionales que dese<br>CryptoIDE y haga dic en Siguiente.                                                                                  | < <u>A</u> trás                | <u>Siguiente</u><br>durante la | - instal    | ación de |
| stalar - CryptoIDE<br>eleccione las Tareas Adicionales<br>¿Qué tareas adicionales deben realizarse?<br>Seleccione las tareas adicionales que dese<br>CryptoIDE y haga clic en Siguiente.<br>Iconos adicionales:                                                           | < <u>A</u> trás                | Siguiente<br>durante la        | - instal    | ación de |
| nstalar - CryptoIDE<br>eleccione las Tareas Adicionales<br>¿Qué tareas adicionales deben realizarse?<br>Seleccione las tareas adicionales que dese<br>CryptoIDE y haga dic en Siguiente.<br>Iconos adicionales:<br>iconos adicionales:<br>Crear un icono en el escritorio | < <u>A</u> trás                | <u>Siguiente</u><br>durante la | - instal    | ación de |
| nstalar - CryptoIDE<br>eleccione las Tareas Adicionales<br>¿Qué tareas adicionales deben realizarse?<br>Seleccione las tareas adicionales que dese<br>CryptoIDE y haga clic en Siguiente.<br>Iconos adicionales:<br>Crear un icono en el escritorio                       | < <u>A</u> trás                | <u>Siguiente</u><br>durante la | - instal    | ación de |
| nstalar - CryptoIDE<br>eleccione las Tareas Adicionales<br>¿Qué tareas adicionales deben realizarse?<br>Seleccione las tareas adicionales que dese<br>CryptoIDE y haga dic en Siguiente.<br>Iconos adicionales:<br>Crear un icono en el escritorio                        | < <u>A</u> trás                | <u>Siguiente</u><br>durante la | - instal    | ación de |
| nstalar - CryptoIDE<br>eleccione las Tareas Adicionales<br>¿Qué tareas adicionales deben realizarse?<br>Seleccione las tareas adicionales que dese<br>CryptoIDE y haga clic en Siguiente.<br>Iconos adicionales:<br>Crear un icono en el escritorio                       | < <u>A</u> trás                | Siguiente<br>durante la        |             | ación de |
| eleccione las Tareas Adicionales<br>¿Qué tareas adicionales deben realizarse?<br>Seleccione las tareas adicionales que dese<br>CryptoIDE y haga clic en Siguiente.<br>Iconos adicionales:<br>Crear un icono en el escritorio                                              | < <u>A</u> trás                | <u>Siguiente</u><br>durante la | - instal    | ación de |
| nstalar - CryptoIDE<br>eleccione las Tareas Adicionales<br>¿Qué tareas adicionales deben realizarse?<br>Seleccione las tareas adicionales que dese<br>CryptoIDE y haga dic en Siguiente.<br>Iconos adicionales:<br>Iconos adicionales:                                    | < <u>A</u> trás                | Siguiente<br>durante la        | - instal    | ación de |

.

08/02/2021

6) Hacer click en "Instalar". Luego de la instalación hacer click en "Finalizar" para reiniciar la PC.

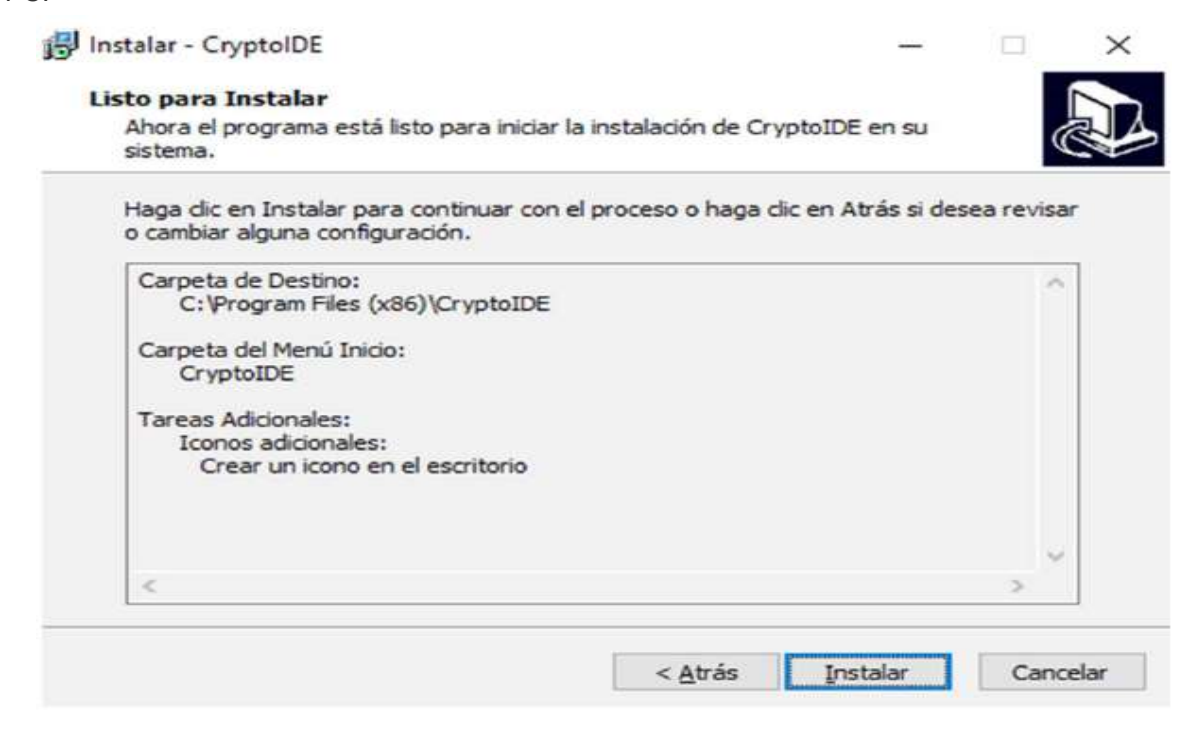

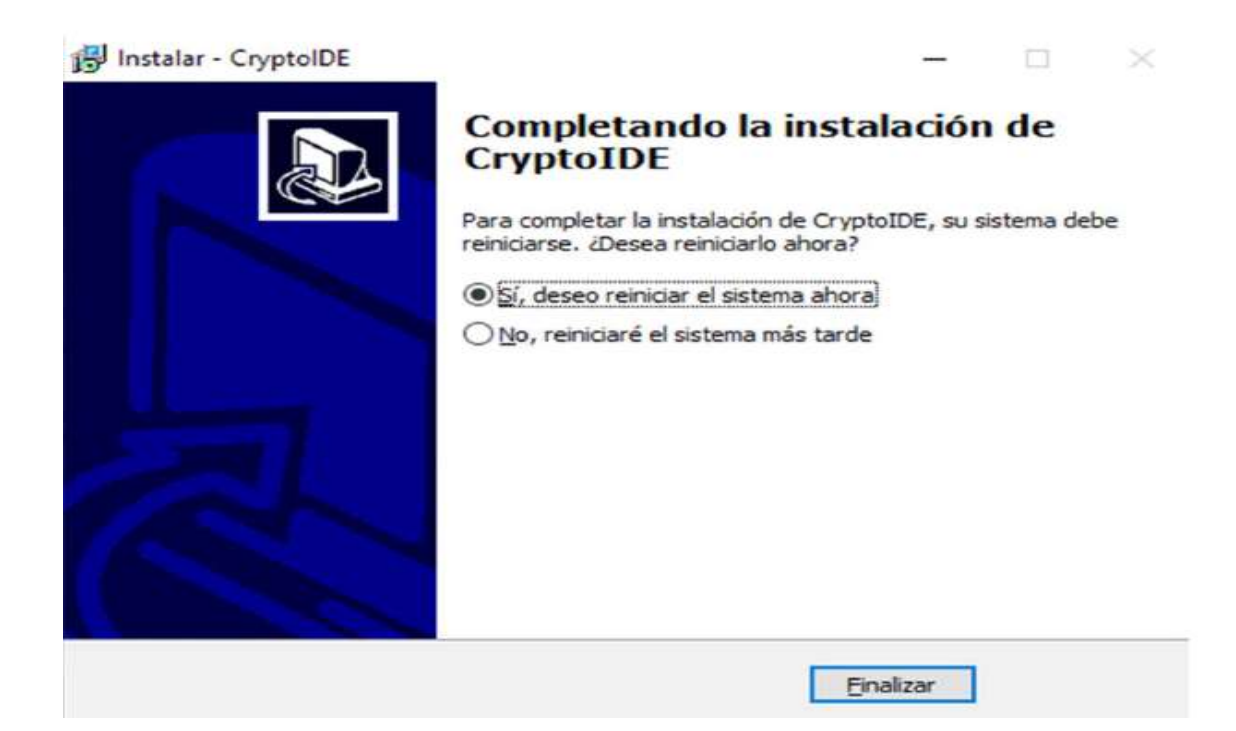

# Verificar la instalación de los Drivers del token.

- 1) Conectar el token en el puerto USB de la PC.
- 2) Abrir la aplicación del token haciendo doble click en el siguiente ícono.

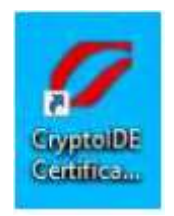

También puede acceder a este programa haciendo click en "Inicio", "Todos los programas" o en la lista de programas instalados busque dentro de la carpeta "CryptoIDE".

3)Hacer click en la opción "Certificados", ingresar el PIN que viene de fábrica "12345678" y hacer click en "Login".

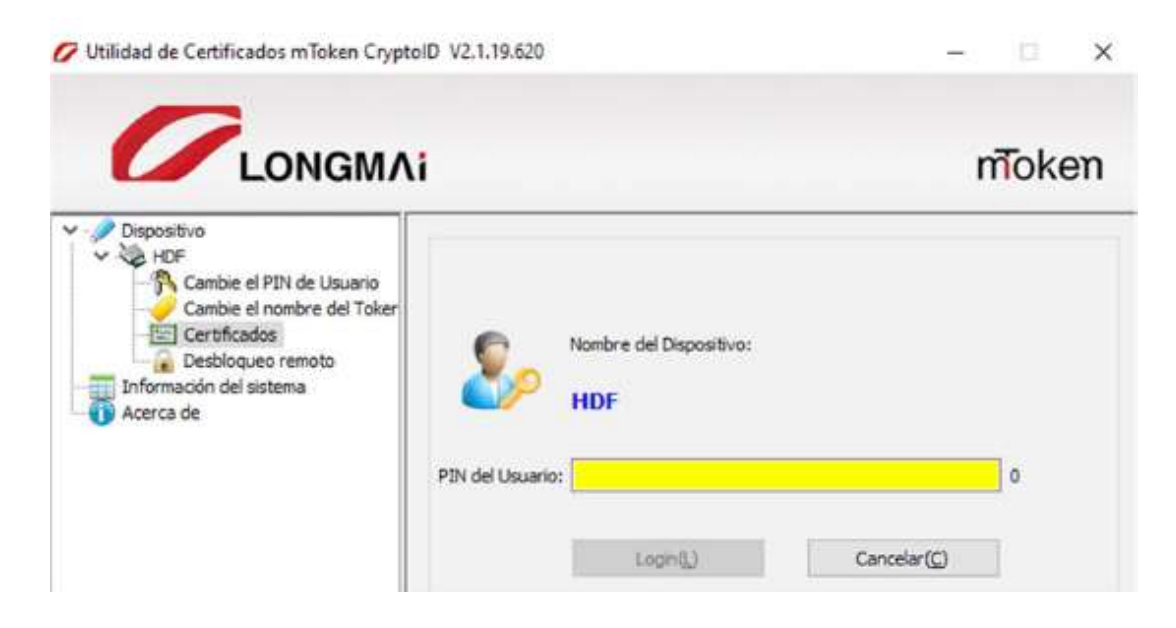

4) A continuación se muestra la información del Certificado verificando la correcta instalación de los drivers del token.

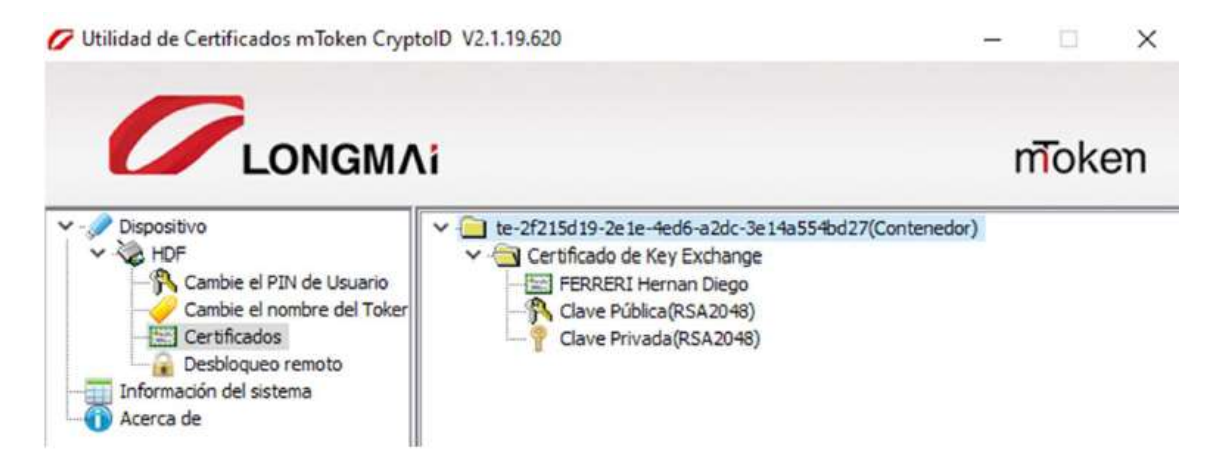